## 福建省高等教育自学考试考生网络预申请毕业

# 操作手册

一、操作流程

#### 福建省高等教育自学考试网络预毕业生申请 操作流程图

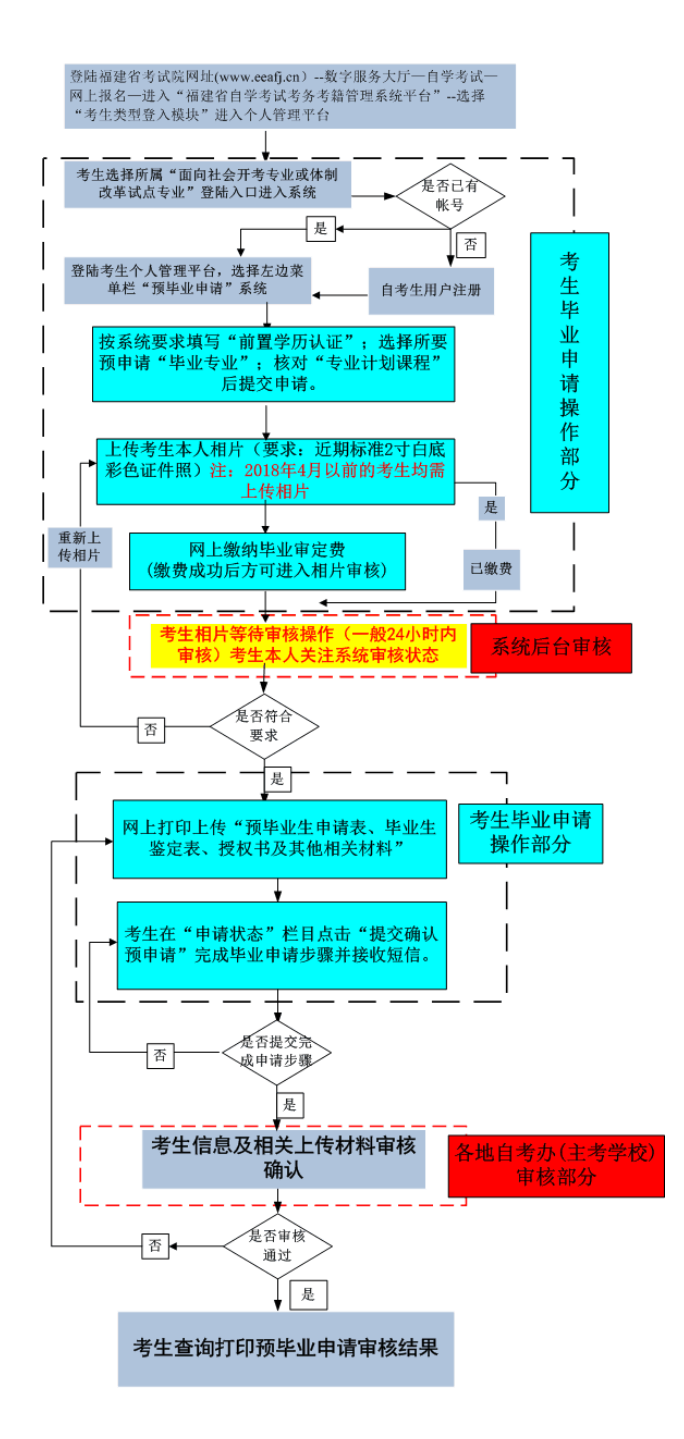

二、操作步骤

(一) 系统平台登陆

登陆"福建省教育考试院 <u>www.eeafj.cn</u>"一数字服务大厅,选择"自学考试"进入数字服务大厅,点击进入"福建省高等教育自学考试考务考籍管理系统"。

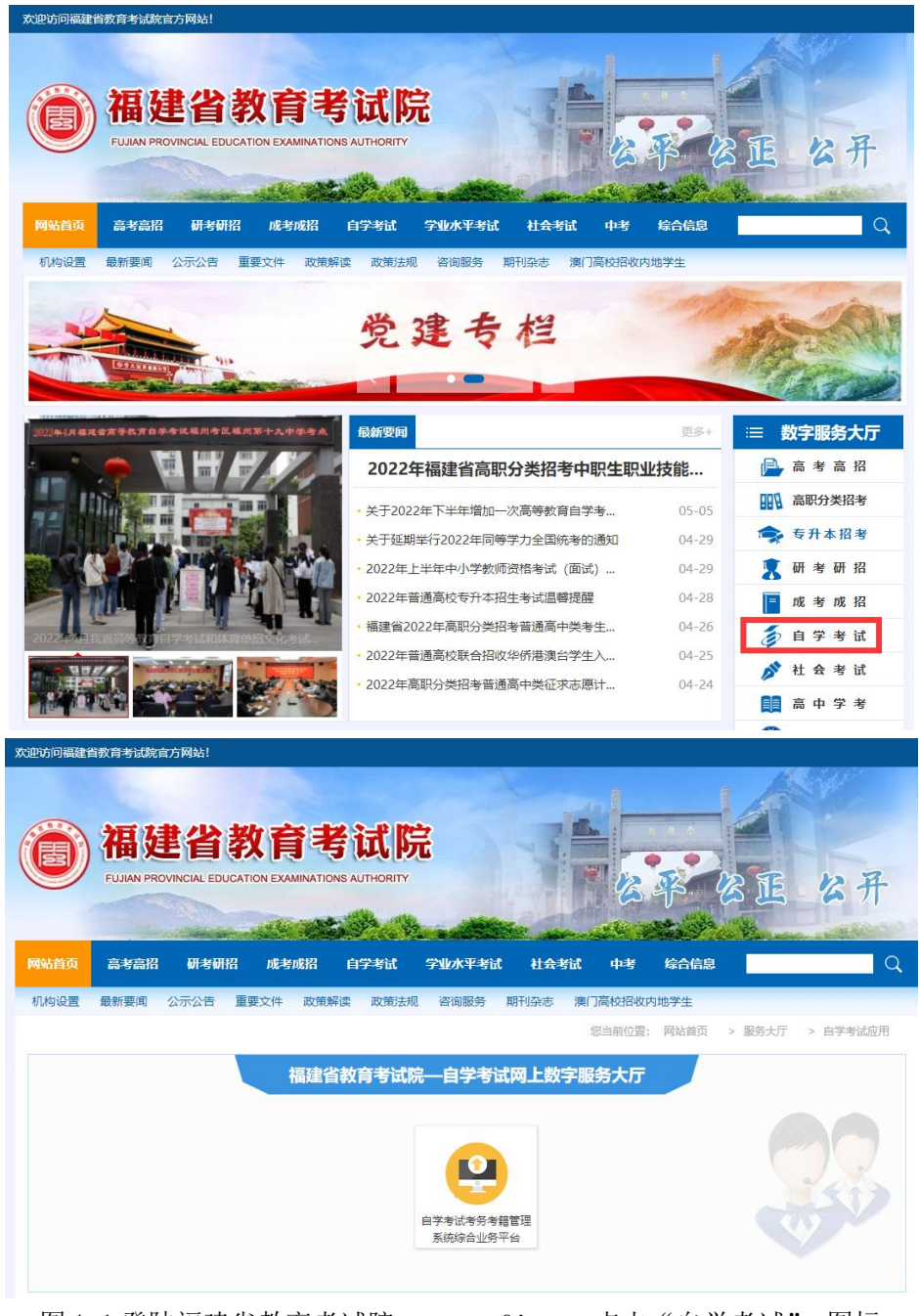

图 1.1 登陆福建省教育考试院 www.eeafj.cn,点击"自学考试" 图标 进入"福建省高等教育自学考试考务考籍管理系统"。

|                                                                                                    | 自学考试考务考籍管理信息系                                                                                                    | 系结 v 5.5                                                                                                    |
|----------------------------------------------------------------------------------------------------|----------------------------------------------------------------------------------------------------|----------------------------------------------------------------------------------------------------|
|                                                                                                    |                                                                                                    | 2                                                                                                    |
| 步考生个人平台登入模块选择                                                                                                    | し「报考公告栏                                                                                                    | し 考生须知                                                                                                    |
| 面向社会开考专业入口<br>准考证号以"0"开失<br>建考订四号试理检索、成绩基础、特化表的、防空中进制服装<br>体制改革试点专业入口<br>准考证号以"9"开头<br>環考、打四号试图检索、成绩基础、特化表の、标准和增量数<br>系统技术支持电话: 0591-87383785 87881896<br>政策咨询省、市、县(区)自考办(查看) | <ul> <li>【公告]关于部分考生申请2022年上半年全国高等教育自学考试退费的通告</li> <li>【公告]关于能有2022年4月高等教育自学考试退费的通告</li> <li>【公告]《关于巡期举行泉州市2022年4月自学考试退储的控告》</li> <li>【公告]2022年4月福建省高等教育自学考试您情防控考生须知</li> <li>2022年4月福建省高等教育自学考试您情防控考生须知</li> <li>2022年4月自学考试断生网上信息确认时间:2月14日</li> <li>2022年4月自学考试断生网上标报名时间(会证件照约上传、审核通过):2月14日9:00-2月28日17:30;</li> </ul> | <ul> <li>攝建當自学考试问答</li> <li>各市、号(区) 数算招生考试机构地址及联系方式</li> <li>各主参校校成(维) 教统地址及联系方式</li> <li>2014上半年自考毕业申请考生须知</li> <li>攝建自曾学考试网络指奏常见问题回答</li> <li>面向社会开考查上指承流程</li> <li>体制政軍试点专业指承流程</li> </ul> |
| 5 考生个人平台系统服务                                                                                                    |                                                                                                    |                                                                                                    |
| 各自考办     专业计划     网上       通讯录     查询     转考                                                                                                    | 网上<br>第一一网上<br>年少近书<br>日录                                                                                                    | 停考专业善报考常见<br>后处理办法 问题问答                                                                                                    |
| 主办<br>技术支持与维护:                                                                                                    | © 2002-2021 福建省高等教育自学考试考芬考籍管理信息系统<br>• 福建省教育考试院 地址:福州市化环中路59号 邮烤; 350001<br>福建信息职业技术学院 國ICF音18001949号 电信业务审批[2005]                                                                                                    | 字第270号                                                                                                    |
| 困れる者                                                                                                    |                                                                                                    |                                                                                                    |

图 1.2 考生根据自己准考证第一位选择入口, 输入证件号、密码进入"考生个人管理平台"

### (二)网上预毕业申请

考生登陆"个人管理平台"后,点击左边菜单栏"预毕业申请"模块进入申请。

|                                                                                                    | 主办单位:福建省教育考试获                                                                                                    |
|----------------------------------------------------------------------------------------------------|----------------------------------------------------------------------------------------------------|
| <b>参</b> 福建i                                                                                                    | 当高等薂育白学考试考务考籍管理信息系统 v 5.5                                                                                                    |
| 欢迎您:李三                                                                                                    | ◆您当前的位置: 个人报考平台 〉平台首页                                                                                                    |
| ▶ 平台首页                                                                                                    | 平台首页                                                                                                    |
| ▼ 2017年4月报考报名<br>网上报名<br>增报、补报考课程<br>报考结果查询<br>我的订单                                                                                              | 您好!:您已经成功登录福建省高等教育自学考试网络报考助学系统。祝您使用愉快!<br>                                                                                                    |
| <ul> <li>▶ 网上装考(省内)</li> <li>▶ 省际装考(装出)</li> <li>▶ 省际装考(装入)查询</li> <li>▶ 网上免考(非学历证书)</li> <li>&gt; 课程免考</li> <li>▼ 预毕业申请<br/>前置学历信息管理</li> </ul> | <ul> <li>【公告12017年4月自学考试2月6日开始报名</li> <li>【公告12017年4月福建省自学考试报考简章</li> <li>【福建省自学考试省际调味考实行电子场的公告</li> <li>【福建省自学考试程免考预申请系统开通公告</li> <li>【富建省自学考试程程免考预申请系统开通公告</li> <li>2016年4月高等教育自学考试报名报考工作公告</li> <li>自学考试在籍考生错误信息更改办法</li> <li>面向社会开考专业报考流程</li> <li>【福建省自学考试获考工作实施细则</li> </ul> |

图 2.1 选择"预毕业申请"模块进入申请。

1、前置学历认证

根据福建省教育考试院相关规定,凡是申请本科毕业的,必须完成前置学 历信息登记工作(已认证此步骤略);

考生登陆"个人管理平台"后,点击左边菜单栏"前置学历信息管理"模块进入认证。

| 当前的位置: 个人平台 > | 前置学历信息管理 |  |
|---------------|----------|--|
|               |          |  |
| 前罟学历信息管理      |          |  |

| Mr. In | M III M | <b>1</b> | 12 | rin a |
|--------|---------|----------|----|-------|
| 添加     | 旧宜字     | Шŕ       | 13 | 晑     |

| 当前准考证:     |                 |                                              |
|------------|-----------------|----------------------------------------------|
| 准考证:       | 010100116161    |                                              |
|            |                 |                                              |
| 编辑信息:      |                 |                                              |
| 前置学历毕业证书号: | 1223455556      | 毕业证上的证书编号                                    |
| 前置学历毕业学校:  | 福州大学            | 毕业证上的学校全称                                    |
| 前置学历专业:    | 计算机             | 专业名称                                         |
| 前置学历毕业时间:  | 200104          | 时间年月格式: \\\\\\\\\\\\\\\\\\\\\\\\\\\\\\\\\\\\ |
| 前置学历类型:    | 全日制 ▼           |                                              |
| 前置学历层次:    | 本科 ▼            |                                              |
| 学历认证类型:    | 普通高校应届生,尚未取得    | ⊉业证 ▼                                        |
| 认证代码:      |                 | ]                                            |
| 授权书:       | 🔲 我已阅读《学籍学历信息查验 | 盒授权书》并授权同意                                   |
|            | 提交保存取消          |                                              |

### 2、网上预毕业申请

考生选择预毕业的"准考证号"进入后,按系统流程步骤完成毕业申请。

注:根据福建省教育考试院关于"高等教育自学考试毕业审核工作的通知"要求,对福 建省自学考试毕业审核预申请步骤及确认方式进行调整,考生必须按系统要求的上传个人 近期三个月内白底彩色证件照并缴纳毕业生审定费后,在预申请规定时间内将确认后的相 关材料拍照上传系统平台并确认提交预申请,完成毕业申请步骤。

|                                                                                                    | 主办单位:福建省教育考试时完 🌔 🏠 HOME 📀 SITEMRP                                                                                                    |
|----------------------------------------------------------------------------------------------------|----------------------------------------------------------------------------------------------------|
| <i>》福建</i>                                                                                                    | 省高等教育自学考试考务考籍管理信息系统 v 5.5                                                                                                    |
| 欢迎您:李三                                                                                                    | ◆您当前的位置: 个人报考平台 > 平台首页                                                                                                    |
| ▶ 平台首页                                                                                                    | 平台首页                                                                                                    |
| ▼ 2017年4月报考报名<br>网上报名<br>增报、补报考课程<br>报考结果查询<br>我的订单                                                                                                    | 您好!: 您已经成功登录福建省高等教育自学考试网络报考助学系统。视您使用偷快!<br>                                                                                                    |
| <ul> <li>&gt; 网上装考(省内)</li> <li>&gt; 省區转考(转出)</li> <li>&gt; 省區转考(转入)查询</li> <li>&gt; 网上免考(非学历证书)</li> <li>&gt; 课程免考</li> <li>* 预毕业申请<br/>预毕业申请<br/>前置学历信息管理</li> </ul> | <ul> <li>【公告12017年4月音学考试2月6日开始报名</li> <li>【公告12017年4月雪温省自学考试我考询章</li> <li>【福建省自学考试省际调终考实行电子转考的公告</li> <li>【福建省自学考试省际税务(转出)预申请系统开通公告</li> <li>【福建省自学考试课程免考扬申请系统开通公告</li> <li>[2016年4月高等教育自学考试课程免考先申请系统开送公告</li> <li>[自学考试在第今生指操信息更成办法</li> <li>「面向社会开考专业考生须知</li> <li>「面向社会开考专业考生须知</li> <li>「面向社会开考专业考生须知</li> <li>「面向社会开考专业考生须知</li> <li>「福建省自学考试转考工作实施细则</li> </ul> |

图 2.1.1 选择"预毕业申请"模块进入办理。

| 欢迎您:郑秋金               | 您当前的位置:个人:        | 报考平台 > 预毕业申请                             |                |           |                           |        |           |  |  |  |  |
|-----------------------|-------------------|------------------------------------------|----------------|-----------|---------------------------|--------|-----------|--|--|--|--|
| ▶ 平台首页                | 预毕业申请             |                                          |                |           |                           |        |           |  |  |  |  |
| ▼ 报考报名                |                   |                                          |                |           |                           |        |           |  |  |  |  |
| 网上报名                  | 类型                | 准考证号                                     | 姓名             | 专业代码      | 专业名称                      | 状态     | 管理        |  |  |  |  |
| 增报、补报考课程              | <del>zól</del> an |                                          |                | 000007    | 计算机合向管理(于到)               | 一十半    | .# + 2# X |  |  |  |  |
| 报考状态结果宣印<br>我的订单      | 闻时任云开《            | 5 010 3                                  |                | 082201    | 计异机信息管理(专科/               | 止帝     | 点击进入      |  |  |  |  |
| 电子发票查询打印              |                   |                                          |                |           |                           |        |           |  |  |  |  |
| 课程退考退费申请              |                   | 福建华                                      | <b>第2022</b> 上 | 半年白受      | 老试毕业申请法                   | 老生须知   |           |  |  |  |  |
| ▼ 准考证考试信息通知单          |                   | 何建正                                      | 120221.        | 1-1-1-1-  | - <b>3 16</b> (1 1- 14) × | JL/K/H |           |  |  |  |  |
| 考试座位号查询               | 一、毕业申             | 请条件:                                     |                |           |                           |        |           |  |  |  |  |
| 考点地址参考                | 符合下               | 列条件的我省自学者                                | 5试考生可以6        | 申请毕业证书    | :                         |        |           |  |  |  |  |
| ▼ 网上转考                | 1、考5              | 完专业考试计划规定                                | 的全部课程,         | 并取得合格成    | 绩。                        |        |           |  |  |  |  |
| 网上转考(省内)<br>※吁姑老 (姑史) | 2、完5              | <b>城规定的毕业论文(</b>                         | 设计)或者其         | 他实践性环节    | 浡习任务,并取得合档                | 各成绩。   |           |  |  |  |  |
| 省际转考(转入)查询            | 3、经有              | 有关单位鉴定思想品                                | 德合格。           |           |                           |        |           |  |  |  |  |
| ▼ 网上免考                | 4、课利              | 4、课程免考、转考手续力理完整,课程替换符合规定。                |                |           |                           |        |           |  |  |  |  |
| 非学历证书免考               | 5、申说              | 5、申请本科专业毕业证书的还应有国家承认学历的国民教育系列的专科及以上毕业证书。 |                |           |                           |        |           |  |  |  |  |
| 课程免考                  |                   |                                          |                |           |                           |        |           |  |  |  |  |
| - 预毕业申请               | 二、毕业申请时间:         |                                          |                |           |                           |        |           |  |  |  |  |
| 预毕业申请                 | 网上预               | 毕业申请及缴费时间                                | ]: 5月16日15     | :00-5月20日 | 15:00; .                  |        |           |  |  |  |  |
| 前面子历信息管理              | 附: 1、             | 福建省高等教育自                                 | 学考试考生预         | 毕业申请操作    | 手册                        |        |           |  |  |  |  |
| ▼ 展環旦 間<br>当次市建否询     | 2、市、              | 县(区)教育招生                                 | 考试机构联系         | 方式        |                           |        |           |  |  |  |  |
| 实践课成绩查询               | 3、 <u>主</u> ≉     | 5院校联系方式                                  |                |           |                           |        |           |  |  |  |  |
| 历史成缮查询                |                   |                                          |                |           |                           |        |           |  |  |  |  |
| 欢迎您:                  |                   |                                          |                |           |                           |        |           |  |  |  |  |
| → <<<该回平台首页           |                   |                                          |                |           |                           |        |           |  |  |  |  |
| ▼ 预毕业申请               |                   |                                          |                |           |                           |        |           |  |  |  |  |
| 预毕业申请                 |                   |                                          |                |           |                           |        |           |  |  |  |  |
| 前置学历信息管理              |                   |                                          | 没有任何           | 可申请信息, 5  | 点击申请                      |        |           |  |  |  |  |
|                       |                   |                                          |                |           |                           |        |           |  |  |  |  |
|                       |                   |                                          |                |           |                           |        |           |  |  |  |  |
|                       |                   |                                          |                |           |                           |        |           |  |  |  |  |

图 2.1.2 选择"准考证号"进入申请

| 欢迎怎些                         | 当前的位置: 个人平台 > 考生网上预毕业申请                  |
|------------------------------|------------------------------------------|
| ▶ <<<返回平台首页                  | 毕业申请考生须知                                 |
| ▼ 预毕业申请<br>预毕业申请<br>前置学历信息管理 | 福建省2022上半年自学考试毕业申请考生须知                   |
|                              | 一、毕业申请条件:                                |
|                              | 符合下列条件的我省自学考试考生可以申请毕业证书:                 |
|                              | 1、考完专业考试计划规定的全部课程,并取得合格成绩。               |
|                              | 2、完成规定的毕业论文(设计)或者其他实践性环节学习任务,并取得合格成绩。    |
|                              | 3、经有关单位鉴定思想品德合格。                         |
|                              | 4、课程免考、转考手续办理完整,课程替换符合规定。                |
|                              | 5、申请本科专业毕业证书的还应有国家承认学历的国民教育系列的专科及以上毕业证书。 |
|                              | 二、毕业申请时间:                                |
|                              | 网上预毕业申请及缴费时间:5月16日15:00-5月20日15:00;。     |
|                              | 附: 1、福建省高等教育自学考试考生预毕业申请操作手册              |
|                              | 2、市、县(区)教育招生考试机构联系方式                     |
|                              | 3、主考院校联系方式                               |

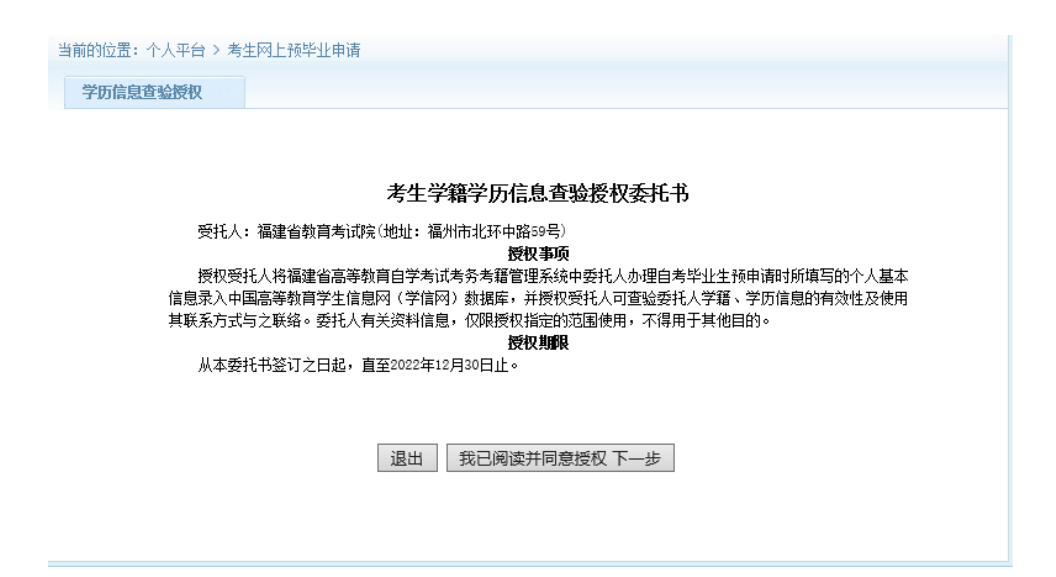

图 2.1.3 阅读预毕业申请须知及考生学籍学历信息查验授权委托书,点击进入下一步

| Renew | 福建省高等教育自学考试 历史成绩查询结果 |                                 |    |            |             |  |  |  |  |
|-------|----------------------|---------------------------------|----|------------|-------------|--|--|--|--|
| ● 牟利  | Ł:                   |                                 |    |            | 2017年05月13日 |  |  |  |  |
| 准考    | 師子                   | 명 0101mLMM                      |    |            |             |  |  |  |  |
| 女     | ŧ名                   | 李連載                             |    |            |             |  |  |  |  |
| 证件    | 卡号码                  | 3506                            |    |            |             |  |  |  |  |
| 序号    | 课程代码                 | 码 课程名称                          | 成绩 | 通过时间       | 备注          |  |  |  |  |
| 1     | 00002                | 邓小平理论概论                         | 66 |            |             |  |  |  |  |
| 2     | 00019                | 计算机应用基础(实践)                     | 65 | 2001.04.30 |             |  |  |  |  |
| 3     | 00020                | 高等数学(一)                         | 75 |            |             |  |  |  |  |
| 4     | 02120                | 数据库及其应用                         | 60 | 2002.10.26 |             |  |  |  |  |
| 5     | 02316                | 计算机应用技术                         | 60 | 2001.04.27 |             |  |  |  |  |
| 6     | 02382                | 管理信息系统                          | 60 | 2002.04.20 |             |  |  |  |  |
| 7     | 27296                | 计算机实用软件上机                       | 95 | 2001.04.30 |             |  |  |  |  |
| *     | *                    | *                               | *  | *          | *           |  |  |  |  |
| *     | *                    | *                               | *  | *          | *           |  |  |  |  |
| *     | *                    | *                               | *  | *          | *           |  |  |  |  |
| *     | *                    | *                               | *  | *          | *           |  |  |  |  |
| -4-   | -                    | ψ         ψ         ψ         ψ |    |            |             |  |  |  |  |

图 2.1.4 核对通过课程

| 5                                                                                          | 次迎念:李志         | 縮       | 当前的                                 | D位置: イ              | 、人平台 > 考 | 5生网上i   | 领毕业申请 |            |               |               |               |           |       |       |       |       |        |   |
|--------------------------------------------------------------------------------------------|----------------|---------|-------------------------------------|---------------------|----------|---------|-------|------------|---------------|---------------|---------------|-----------|-------|-------|-------|-------|--------|---|
| → ‹‹‹透                                                                                     | 间平台首页          |         | 申                                   | 申请信息                |          |         |       |            |               |               |               |           |       |       |       |       |        |   |
| - 预料                                                                                       | 上申请            |         |                                     |                     |          |         |       |            |               |               |               |           |       |       |       |       |        |   |
| 预毕<br>前置                                                                                   | :业申请<br> 学历信息管 | 理       | <b>请法择預毕业专业:</b> FJ020301 金融学(本科) ∨ |                     |          |         |       |            |               |               |               |           |       |       |       |       |        |   |
|                                                                                            |                |         | 考                                   | 主姓名:                |          |         |       |            | 准考证           | <b>時:</b> 010 |               |           |       |       |       |       |        |   |
|                                                                                            |                |         | iEf                                 | 4号码:                | 310      |         | 5     |            | 刷卡采           | 集: 已多         | 彩集.           |           |       |       |       |       | 1      |   |
|                                                                                            |                |         | 联                                   | 系方式:                |          |         |       |            |               |               |               |           |       |       |       |       |        |   |
|                                                                                            |                |         | 前                                   | 置学历:                | -        |         |       |            |               |               | - 3(已认证)      |           |       |       | _     |       |        |   |
|                                                                                            |                |         | 专                                   | 业名称:                | 金融学      |         |       |            | 专业代           | 码: FJ02       | 20301         |           | 学分    | · 表表: | 78学   | )<br> |        |   |
|                                                                                            |                |         |                                     | 5子校:<br>代码          | 果美大子     | 理得夕选    |       | 70         | 子历后           | 次: 本科<br>連程届付 | : 8社          |           | 井?    | 5万式:  | 山向た   | 成结名注  | 姆作     |   |
|                                                                                            |                |         | 1                                   | 00015               | 英语(二)    | W111111 |       | +J         | 理论            | 必考课程          |               |           | PAR   | 10121 | 13193 | 加热国江  | -<br>- |   |
|                                                                                            |                |         |                                     | 00051               | 管理系统中    | 计算机应    | 佣     | 3          | 理论            | 必考课稿          | ł –           |           |       |       |       |       | -      |   |
|                                                                                            |                |         | 2                                   | 旧计划                 | 00160 审计 | +学      |       | 4          | 理论            | 必考课稿          | 原金融管理 (本<br>程 | 3科) 课     |       |       |       |       | -      |   |
|                                                                                            |                |         |                                     | 00052               | 管理系统中    | 计算机应    | 用(实践) | 1          | 实践考核          | 必考课稿          | 2             |           |       |       |       |       | -      |   |
| I.                                                                                         |                |         | 1.3                                 | I                   | I        |         |       | <br>-  === | 」<br>」」)田和日本中 | <br>          | 雨冬品巻翔 /**     | -431/1/1曲 | 1     | 1     | 1     |       |        |   |
|                                                                                            |                |         |                                     |                     |          |         |       | 부호         | 业味性如          | r             |               |           |       |       |       |       |        |   |
| 17                                                                                         | 00002          | 邓小平理i   | 论概论                                 | 2                   |          | 3       |       |            |               |               |               |           | 66    |       |       |       |        | - |
| 18                                                                                         | 00019          | 计算机应    | 用基础                                 | <mark>!(</mark> 实践) | )        | 2       |       |            |               |               |               |           | 65    | 2001. | 04.30 |       |        | - |
| 19                                                                                         | 00020          | 高等数学    | (→)                                 |                     |          | 6       |       |            |               |               |               |           | 75    |       |       |       |        | - |
| 20                                                                                         | 02120          | 数据库及:   | 其应用                                 | 1                   |          | 3       |       |            |               |               |               |           | 60    | 2002. | 10.26 |       |        | - |
| 21                                                                                         | 02316          | 计算机应    | 用技术                                 | t                   |          | 2       |       |            |               |               |               |           | 60    | 2001. | 04.27 |       |        | - |
| 22                                                                                         | 02382          | 管理信息    | 系统                                  |                     | 4        |         |       |            |               |               |               | 60        | 2002. | 04.20 |       |       | -      |   |
| 23                                                                                         | 27296          | 计算机实    | 阴软件上机 2                             |                     |          |         |       |            |               |               | 95            | 2001.     | 04.30 |       |       | -     |        |   |
| 备注:经济管理类(独立本科段、本科段)专业:原已通过"毛泽东思想概论"的考生,不再参加思想政治理论课(03708中国近现代史纲<br>要和03709马克思主义基本原理概论)的考试。 |                |         |                                     |                     |          |         |       |            |               |               |               |           |       |       |       |       |        |   |
| 以上                                                                                         | 专业信息           | 1.20円参考 | 专,                                  |                     |          |         |       |            |               |               |               |           |       |       |       |       |        |   |
|                                                                                            |                |         |                                     |                     |          |         |       |            |               |               |               |           |       |       |       |       |        |   |
| <b>_</b>                                                                                   |                |         |                                     |                     |          |         |       |            |               |               |               |           |       |       |       |       |        |   |

| 提示:                             |
|---------------------------------|
| 凡是申请本科毕业的,必须完成前置学历信息登记工作。       |
| 当前考生没有找到前置学历信息,请先设置前置学历信息后再提交申请 |
| 设置前置学历 刷新                       |
|                                 |
|                                 |

退出申请

图 2.1.4 预毕业专业选择及设置前置学历认证

(申请本科毕业,需填写前置学历认证校验。专科毕业直接进入预申请流程)。

考生核对通过的专业计划课程,符合要求申请毕业的,直接选择预毕业专业申请预毕业。

说明:"考生二代身份证未采集、前置学历认证状态未认证",按系统要求提示办理。

身份证采集可通过闽政通 APP 网上认证或到当地自考办(主考学校)现场刷身份证采集。

| 前置学历毕业证书号: | 1223455556    | 毕业证上的证书编号                |
|------------|---------------|--------------------------|
| 前置学历毕业学校:  | 福州大学          | 毕业证上的学校全称                |
| 前置学历专业:    | 计算机           | 专业名称                     |
| 前置学历毕业时间:  | 200104        | 时间年月格式: YYYYMM,例: 201606 |
| 前置学历类型:    | 全日制 💌         |                          |
| 前置学历层次:    | 本科 -          |                          |
| 学历认证类型:    | 《中国高等教育学历认证排  | g告》 ▼                    |
| 认证代码:      | 111111        | ]                        |
| 授权书:       | ▼我已阅读《学籍学历信息: | 查验授权书》并授权同意              |
|            | 提交保存          |                          |

图 2.1.5 填写前置学历认证

认证学历提交保存后,返回再进入"预毕业申请系统"完善个人基本信息。必须准备 填写个人联系方式收到短信验证码输入后提交申请。

| 17                  | 17 00002 邓小平理论概论 3 66 -                                                                |                   |              |  |  |  |  |    |            |   |  |
|---------------------|----------------------------------------------------------------------------------------|-------------------|--------------|--|--|--|--|----|------------|---|--|
| 18                  | 18         00019         计算机应用基础(实践)         2         65         2001.04.30         - |                   |              |  |  |  |  |    |            |   |  |
| 19                  | 19 00020 高等数学(一) 6 75 -                                                                |                   |              |  |  |  |  |    |            |   |  |
| 20                  | 20         02120         数据库及其应用         3          60         2002.10.26              |                   |              |  |  |  |  |    |            |   |  |
| 21                  | 02316                                                                                  | 计算机应用技术           | 2            |  |  |  |  | 60 | 2001.04.27 | - |  |
| 22                  | 02382                                                                                  | 管理信息系统            | 4            |  |  |  |  | 60 | 2002.04.20 | - |  |
| 23                  | 27296                                                                                  | 计算机实用软件上机         | 2            |  |  |  |  | 95 | 2001.04.30 | - |  |
| 根据                  | 根据闽考院自〔2016〕10号,原金融管理(独立本科段)停止颁发证书后顶替金融学(独立本科段)专业的课程继续参加考试。                            |                   |              |  |  |  |  |    |            |   |  |
| RL F                |                                                                                        |                   |              |  |  |  |  |    |            |   |  |
| AT ATTRACTOR 11     |                                                                                        |                   |              |  |  |  |  |    |            |   |  |
| 5                   | 完善联系方式信息:                                                                              |                   |              |  |  |  |  |    |            |   |  |
| E                   | 联系手机: 获取验证码(46)                                                                        |                   |              |  |  |  |  |    |            |   |  |
|                     | * 手机号为11位数字                                                                            |                   |              |  |  |  |  |    |            |   |  |
| 通信地址: 福州市鼓楼区北环中路59号 |                                                                                        |                   |              |  |  |  |  |    |            |   |  |
|                     |                                                                                        |                   | 验证编码: 817050 |  |  |  |  |    |            |   |  |
| 3                   | @证编码:                                                                                  | 817050            |              |  |  |  |  |    |            |   |  |
| k                   | 验证编码:<br>保存 并                                                                          | 817050<br>提交预毕业申请 |              |  |  |  |  |    |            |   |  |

图 2.1.6 完善个人信息并保存

| <b>您的申请状态</b> : 近期                                                                                                    | 朝照片未上传,照片未上传                                                                                                    |                                        |                                  |                                                       |                    |  |
|----------------------------------------------------------------------------------------------------|----------------------------------------------------------------------------------------------------|----------------------------------------|----------------------------------|-------------------------------------------------------|--------------------|--|
| 上传近期照片                                                                                                    | 修改联系信息                                                                                                    | 修改申请专业                                 | 打印                               | 原毕业生申请表                                               | 打印确认授权书            |  |
| 准考证号:(                                                                                                    | 010                                                                                                    | <b>提交时间</b> : 2022-05-12 09::          |                                  |                                                       |                    |  |
| 姓名                                                                                                    |                                                                                                    | 性别                                     | 男                                | 原准考证照片                                                | 毕业申请照片             |  |
| 证件号                                                                                                    | 3                                                                                                    | 手机                                     | 1                                |                                                       | 近期照片未上的            |  |
| 通讯地址                                                                                                    | 福州市鼓楼区北环中路59号                                                                                                    |                                        |                                  |                                                       |                    |  |
| 二代证采集                                                                                                    | 己采集                                                                                                    |                                        |                                  |                                                       |                    |  |
| 申请信息                                                                                                    | 专业名称。FJ020301 金融学<br>王名学校。 <b>条</b> 关大学 辰次,5,本科                                                                                                    |                                        |                                  |                                                       |                    |  |
| 此前学历及专业                                                                                                    | 私<br>毕业日期:20190718(己认证)                                                                                                    |                                        |                                  |                                                       |                    |  |
|                                                                                                    | 打印 (确认爱权书) 签字后抽图上传。     有价 (确认爱权书) 签字后抽图上传。     有价证件(以下证件之一; 有效居民身份证、境外身份证或护照)抽照上传。                                                                     |                                        |                                  |                                                       |                    |  |
| 硝认授权书     (必传项)     身份证正面照     (必件項)                                                                                                    | 打印 %病认货权书》 签子后抽版」<br>身份证件(以下证件之一: 有效居                                                                                                    | 民身份证、境外                                | 身份证或护用                           | 影拍照上传.                                                |                    |  |
| 确认授权书<br>(必传项)<br>身份证正面照<br>(必传项)<br>毕业生申请表<br>(必传项)                                                                                                    | <ul> <li>打印 %%认须取书》 签字后抽用。</li> <li>身份证件(以下证件之一:有效居</li> <li>打印 《毕业生申请表》 签字后抽用。</li> </ul>                                                              | 民身份证、境外<br>限上传。                        | 身份证或护则                           | 制拍照上传。                                                |                    |  |
| 确认授权书<br>(必传项)<br>身份证正面照<br>(必传项)<br>毕业生申请表<br>(必传项)<br>毕业生鉴定表<br>(必传项)                                                                                                    | <ol> <li>打印(編以改刊) 単子后相相</li> <li>身份证件(以下证件之一: 有效居</li> <li>打印(毕业生申请表) 単子后指則</li> <li>項写打印(毕业生単定表) 単位</li> </ol>                                         | 民身份证、境外<br>限上传。<br>盖掌签字后拍照」            | 身份证或护则<br>=_传.                   | ① 拍照上传。                                               |                    |  |
| <ul> <li>确认授权书</li> <li>(必传项)</li> <li>身份证正面照</li> <li>(必传项)</li> <li>毕业生申请表</li> <li>(必传项)</li> <li>毕业生鉴定表</li> <li>(必传项)</li> <li>共他材料</li> </ul>                                                                                                    | 打印《靖以武权书》至子后指照<br>身份证件(以下证件之一: 有效居<br>打印《毕业生申请表》 经字后抽题<br>填写打印《毕业生鉴定表》 单位的<br>其他申请所需出具的材料或证明                                                            | 民身份证、境外<br>限上传。<br>盖單签字后拍照」            | 身份证或护 <u>界</u><br>:传.            | ₿ <b>拍照上传</b> 。                                       |                    |  |
| 确认授权书<br>(必传观)<br>身份证正面照<br>(必传观)<br>毕业生申请表<br>(必传观)<br>毕业生鉴定表<br>(必传观)<br>其他材料                                                                                                    | <ul> <li>打印《晴い戏权书》至于后相思。</li> <li>身份证件(以下证件之一, 有效居</li> <li>打印《毕业生申请表》签字后抬频</li> <li>填写打印《毕业生坐定表》单位</li> <li>其他申请所需出具的材料或证明</li> </ul>                  | 民身份证、境外<br>限上传。<br>盖掌签字后拍照」            | 身份证或护师<br>上传。                    | 1) 拍照上传。                                              |                    |  |
| <ul> <li>确认提权书</li> <li>(必作项)</li> <li>身份证正函照</li> <li>(必作页)</li> <li>毕业生申请表</li> <li>(必作页)</li> <li>毕业生鉴定表</li> <li>(必作页)</li> <li>其他材料</li> <li>订单信息:</li> <li>支付订单号</li> </ul>                                                                                                    | 打印《明认成权书》至于后相思。<br>身份证件(以下证件之一: 有效居<br>打印《毕业生申请表》举字后抽题<br>填写打印《毕业生鉴定表》单位直<br>其他申请所需出具的材料或证明<br>支付项目                                                     | 民身份证、境外<br>点上传。<br>盖掌盔字后拍照<br>订4       | 身份证或护序<br>±传•<br><b>2金额</b>      | 即拍照上传。                                                | 操作                 |  |
| <ul> <li>小し袋(お)</li> <li>小山(袋(花))</li> <li>小山(金信双)</li> <li>中山(土袋(定弦))</li> <li>中山(土袋(定弦))</li> <li>中山(土袋(定弦))</li> <li>中山(土袋(花))</li> <li>中山(土袋(花))</li> <li>中山(土袋(花))</li> <li>中山(土袋(花))</li> <li>中山(土袋(花))</li> <li>中山(土袋(花))</li> <li>中山(土)</li> <li>中山(土)</li></ul> | 11 印 (明い改取书) 単子店相照     3 份证件(以下证件之一: 有效居     7 印 (毕业生申请表) 坐字后拍照     項写打印 (毕业生单读表) 半位     英信仰 (毕业生坐定表) 半位     其他申请所需出具的材料或证明     文付项目     2022年上半年毕业生审定表 | 民身份证、境外<br>原上传。<br>盖掌签字后拍照<br>订月<br>50 | 身份证或护即<br>二传。<br><sup>2</sup> 金额 | <ul> <li>即拍照上传。</li> <li>订甲状态</li> <li>未支付</li> </ul> | <b>發作</b><br>照片未上传 |  |

说明: 2018年4月以后的考生则不用上传本人证件照。

|                 | <b>伸连</b> 道向守到                             | 以背日子考试                   | 列工划+平亚中: |                  |                   |  |  |  |
|-----------------|--------------------------------------------|--------------------------|----------|------------------|-------------------|--|--|--|
| 的申请状态:未         | 支付                                         |                          |          |                  |                   |  |  |  |
| 上传近期照片          | 修改联系信息                                     | 修改申请专业                   | 打印预      | 毕业生申请表           | 打印确认授权书           |  |  |  |
| 准关证号·           | 01                                         |                          |          | <b>堪</b> 亦时间- 20 | 22-05-12 00-52-08 |  |  |  |
| 姓名              |                                            | 性别                       | 男        | 原准考证照片           | 毕业申请照片            |  |  |  |
| 证件号             | 5                                          |                          |          |                  |                   |  |  |  |
| 通讯地址            | 福州市鼓楼区北环中路59号                              |                          |          |                  |                   |  |  |  |
| 二代证采集           | 己采集                                        |                          |          |                  |                   |  |  |  |
| 申请信息            | 专业名称: FJ020301 金融学<br>主考学校: 集美大学 层次: 5, 本科 |                          |          |                  |                   |  |  |  |
| 此前学历及专业         | 毕业日期:20190718(己认证)                         |                          |          |                  |                   |  |  |  |
| 申请材料信息上         | 传(请查看您的申请状态完成以下材                           | 料上传):                    |          |                  |                   |  |  |  |
| 确认授权书<br>(必传项)  | 打印《确认授权书》签字后拍照                             | 上传.                      |          |                  |                   |  |  |  |
| 身份证正面照<br>(必传项) | · 身份证件(以下证件之一:有效局                          | 5民身份证、境外                 | ▶身份证或护照) | 拍照上传.            |                   |  |  |  |
| 毕业生申请求<br>(必传项) | 打印《毕业生申请表》签字后拍照上传。                         |                          |          |                  |                   |  |  |  |
| 毕业生鉴定表<br>(必传项) | 其写打印《毕业生鉴定表》单位                             | 填写打印《毕业生鉴定表》单位盖章签字后拍照上传。 |          |                  |                   |  |  |  |
| 其他材料            | 其他申请所需出具的材料或证明                             |                          |          |                  |                   |  |  |  |
| 订单信息:           |                                            |                          |          |                  |                   |  |  |  |
| 支付订单号           | 支付项目                                       | ម                        | 単金額      | 订单状态             | 操作                |  |  |  |
| FB2205000003    | 2022年上半年毕业生审定费                             | 50                       | *        | 支付               | 未支付, 点击支付         |  |  |  |
|                 |                                            |                          |          |                  |                   |  |  |  |

考生完成网络预申请及缴费后,打印《高等教育自学考试毕业生申请表》、《毕业生鉴定表》、《确认授权 书》等相关材料并签字确认,在预申请规定时间内将确认后的材料拍照上传,并确认提交预申请完成毕业申请步 骤。

图 2.1.8 相片上传成功后,进入网上缴纳毕业生审定费。

| 上传近期照片  | 修改联系信息                                        | 修改申请专业 | 打印 | 预毕业生申请表   | 打印确认授权书          |  |  |  |
|---------|-----------------------------------------------|--------|----|-----------|------------------|--|--|--|
| 准考证号: : |                                               |        |    | 提交时间: 202 | 2-05-12 09:52:08 |  |  |  |
| 姓 名     |                                               | 性别     | 男  | 原准考证照片    | 毕业申请照片           |  |  |  |
| 证件号     | 35 10017                                      | 手机     | 11 |           | 照片待审核            |  |  |  |
| 通讯地址    | 福州市鼓楼区北环中路59号                                 |        |    |           |                  |  |  |  |
| 二代证采集   | 已采集                                           |        |    |           |                  |  |  |  |
| 申请信息    | 与业名称: FJ020301 金融学<br>主考学校: 集美大学 层次: 5₅本科     |        |    |           |                  |  |  |  |
| 此前学历及专业 | <b>萨哈哈···································</b> |        |    |           |                  |  |  |  |

图 2.1.9 缴费成功后,等待后台相片审核

50

订单金额

订单状态

已支付

操作

已支付

身份证件(以下证件之一:有效居民身份证、境外身份证或护照)拍照上传。

打印《毕业生申请表》签字后拍照上传。

其他申请所需出具的材料或证明

支付项目

2022年上半年毕业生审定费

填写打印《毕业生鉴定表》单位盖章签字后拍照上传。

(必传项) 毕业生申请表

(必传项) 毕业生鉴定表

(必传项) 其他材料

订单信息: 支付订单号

FB2205000003

重要提示:毕业生审定费网上缴费成功且本人相片经后台审核通过后,本人网上打印《确 认授权书》、《高等教育自学考试毕业生申请表》、《毕业生鉴定表》等相关材料签字确认并 拍照上传后,在《申请状态》栏目点击"提交确认预申请"完成毕业申请步骤。

|                           | 福建省高                                  | 等数百自学考试网           | 列上預毕业申  | 诸         |                  |  |
|---------------------------|---------------------------------------|--------------------|---------|-----------|------------------|--|
| 的申请状态: 中                  | 请材料信息上传,确认授权书未上                       | 传                  | 2       |           | 1                |  |
| 上传红期照片                    | · 修改联系信息                              | 修改中谓专业             | 打印预     | 毕业生中请表    | 打印确认提权书          |  |
| 准考证号:                     | 0                                     |                    |         | 提交时间: 202 | 2-05-12 09:52:08 |  |
| 姓名                        |                                       | 性别                 | 5       | 原准考证照片    | 毕业申请照片           |  |
| 证件号                       | 35 ,                                  | 于机                 |         |           |                  |  |
| <b>通讯地址</b> 福州市取资区北环中级59号 |                                       |                    |         |           |                  |  |
| 二代证采集                     | 己采奏                                   |                    |         |           |                  |  |
| 中语伤患                      | 专业名称: PJ020301 金融学                    |                    |         |           |                  |  |
| -1 -1 -1                  | 主考学校: 隽美大学 辰次: 5, 本                   | :\$}               |         |           |                  |  |
| 此前学历及专业                   | と<br>毕业日期:20190718(己认证)               |                    |         |           |                  |  |
|                           | 5<br>点击上传<br>身份证件(以下证件之一:有            | 波居 <b>民身份证、境</b> 外 | 身份证或扩照) | 拍照上传。     |                  |  |
|                           | 身份证件(以下证件之一:有)                        | 被居民身份证、 <b>境</b> 外 | 身份证或扩照) | 拍照上传。     |                  |  |
|                           | 未上传                                   |                    |         |           |                  |  |
| 身份征正面)<br>( <u>坐传現</u> )  | R                                     |                    |         |           |                  |  |
|                           | 4                                     |                    |         |           |                  |  |
|                           | 点击上传                                  |                    |         |           |                  |  |
|                           | ····································· | 拍照上传。              |         |           |                  |  |
|                           | 未上传                                   |                    |         |           |                  |  |
| 毕业生中请<br>( <u>▲侍</u> 項)   | ₹ 5                                   |                    |         |           |                  |  |
|                           | 点击上传                                  |                    |         |           |                  |  |
|                           | · 供与打印 《平亚工業定双》 单                     | 4位盖苯签字后拍照          | 上传.     |           |                  |  |
|                           | 未上传                                   |                    |         |           |                  |  |
| 毕业生鉴定:<br>( <u> </u>      | ₹                                     |                    |         |           |                  |  |
|                           | 6                                     |                    |         |           |                  |  |
|                           | 点击上传                                  |                    |         |           |                  |  |
|                           | 美他带请所帮出具的材料或证                         | E 85               |         |           |                  |  |
| 其他材料                      |                                       |                    |         |           |                  |  |

图 2.1.10 上传附件材料

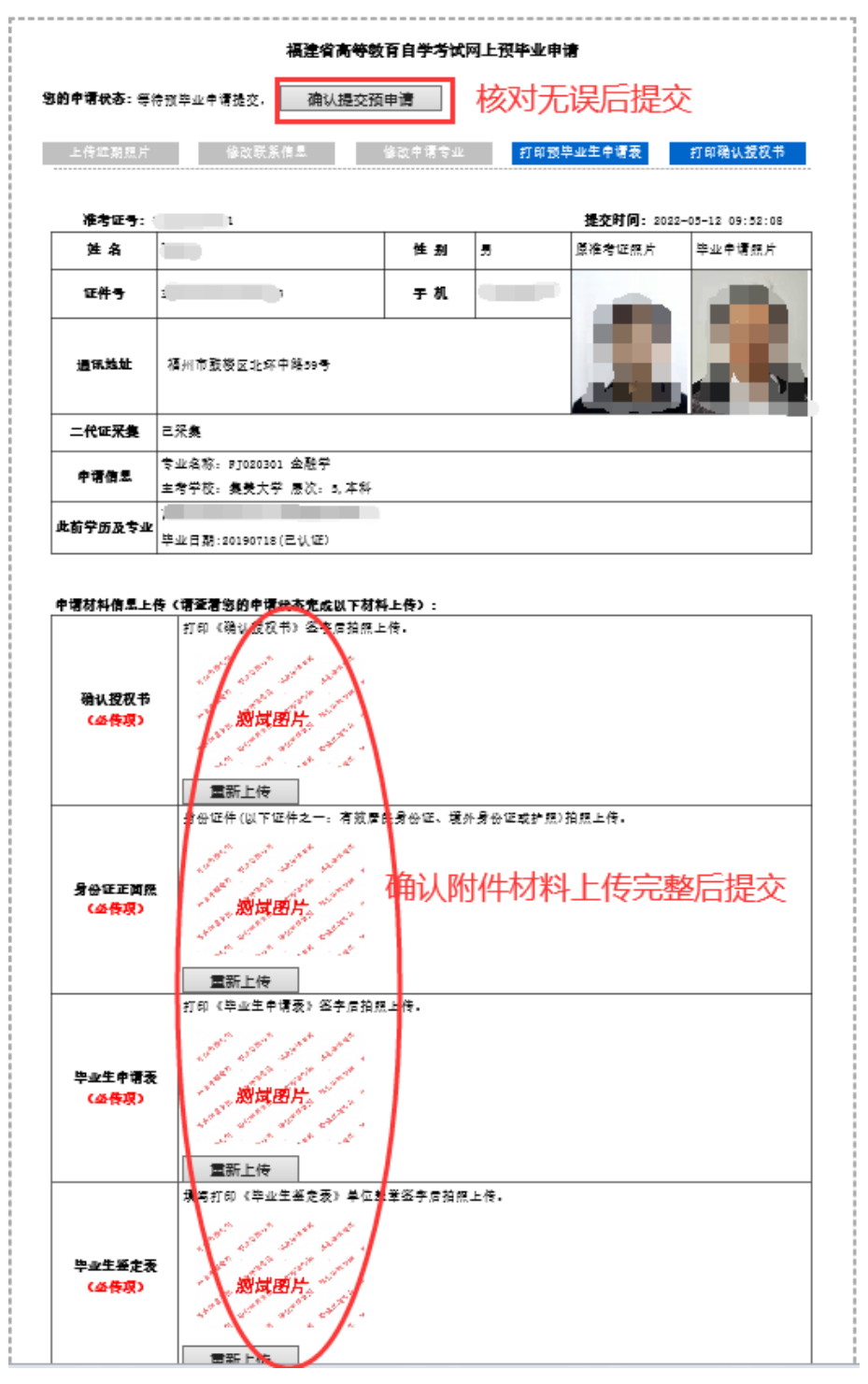

图 2.1.11 确认提交预毕业申请完成申请步骤,

等待各教育招生考试机构(主考学校)审核。

| 欢迎您:李志铭                      | ÷                                                     |
|------------------------------|-------------------------------------------------------|
| → <<<返回平台首页                  |                                                       |
| ▼ 预毕业申请<br>预毕业申请<br>前置学历信息管理 | 福建省高等教育自学考试网上预毕业申请                                    |
|                              | <b>发的申请状态:</b> 材料等待审核。                                |
|                              | 上に現在供加強力 IB以来の内容器 IB以来の内容器 IB以来中国支 ゴロロス中国支 ゴロロス時間支払いつ |